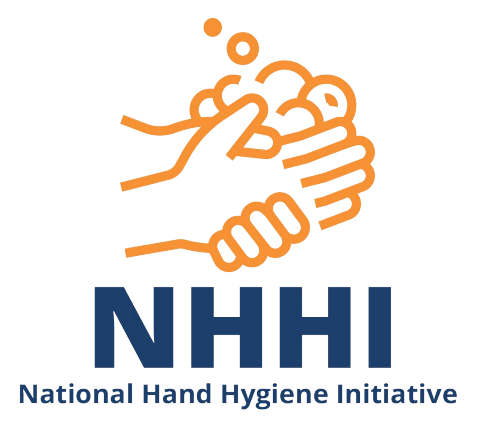

# **NHHI Learning Management System**

# **Instructions for Organisation Administrators**

Last updated: August 2019

## **Table of Contents**

| Welcome                                                                     | 3  |
|-----------------------------------------------------------------------------|----|
| Organisation Administrator                                                  | 4  |
| Home screen                                                                 | 4  |
| The First Time You Login                                                    | 4  |
| Step 1: Check that you have access to the correct organisation(s)           | 5  |
| Step 2: Update your organisation's details                                  | 6  |
| Step 3: Check the list of Organisation Administrators for your organisation | 7  |
| How to Run a Report                                                         | 8  |
| Shortcut Report 1: Any status/All Learners/All Courses/Result               | 9  |
| Shortcut Report 2: Any Status/All Learners/Any Course/Result                | 11 |
| Shortcut Report 3: Any Status/All Learners/Multiple Courses/Result          | 12 |
| Scheduled Reports                                                           | 13 |
| Organisation Administrator Functions                                        | 14 |
| Search for Learners                                                         | 15 |
| Learner Profile Quick Links                                                 | 15 |
| Modify learner profile details                                              | 16 |
| Enrol a learner in a module                                                 |    |
| Change a learner's password                                                 | 21 |
| Send login details to a learner                                             | 22 |
| Remove a learner from your organisation                                     | 24 |
| Change the organisation a learner is attached to                            | 25 |
| How an Organisational Admin can use the system as a Learner                 | 27 |
| How to Invite your Staff/Students to use the NHHI LMS                       |    |
| Self-Registration                                                           |    |
| Frequently Asked Questions                                                  |    |
| Administrators                                                              |    |
| Learning Modules                                                            | 35 |
| Certification                                                               | 37 |
| User Profiles                                                               |    |
| Other                                                                       | 40 |
| Having trouble logging on?                                                  | 41 |

# <u>Welcome</u>

Welcome to the National Hand Hygiene Initiative (NHHI) learning management system.

You are registered as an **Organisation Administrator.** This means that you can run reports of hand hygiene learning modules completed by users at your organisation and perform other coordinating activities.

This document outlines the essential information for your use of the system.

# **Organisation Administrator**

## Home screen

Once you have logged in to the system, you will be presented with your homescreen. You can always return to the home screen by clicking on the **Home** icon on the right of the screen. There are a range of other icons below the **Home** icon. In the following sections we'll describe how to use the most important and useful features.

If you have any learning tasks to perform yourself, they are listed under **Task List**. You can also select **Find New Module** to select learning modules that you would like to complete. This is explained in more detail below (**How an Organisational Administrator can use the system as a Learner**).

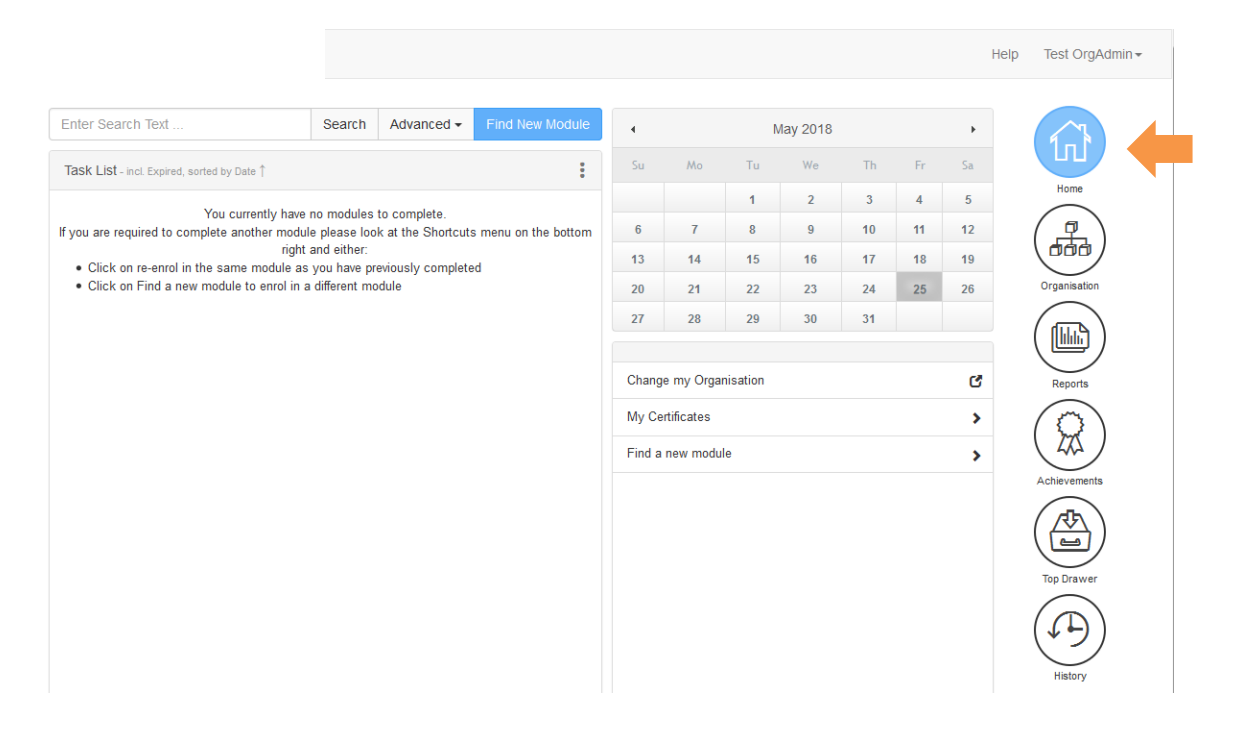

# The First Time You Login

Here we outline three simple steps for you to follow when you first log in to the system in an **Organisation Administrator** role. As well as ensuring that you and your organisation are correctly set-up, this process should also serve as an orientation to this new system.

To ensure that the system is correctly configured, please work through the three simple steps described in the following pages:

## Step 1: Check that you have access to the correct organisation(s)

|                                                                                                    |                                   | Help Test OrgAdmin - |
|----------------------------------------------------------------------------------------------------|-----------------------------------|----------------------|
| Details         Staff         Region         Sub Organisations           Image: Organisation Details         Image: Organisation Details         Image: Organisation Details         Image: Organisation Details | Curriculum API Tokens Maintenance |                      |
| Select Organisation Test Hospita                                                                                                    |                                   | Home                 |
| Modify                                                                                                    | Refrest                           | Organisation         |
| Organisation Code                                                                                                    | TEST-TEST                         | Reports              |
| Contact                                                                                                    | ros nospital                      | Achievements         |
| Contact Person<br>Office Phone                                                                                                    |                                   | Top Drawer           |
| Fax<br>Contact Email                                                                                                    |                                   | History              |
| Address                                                                                                    |                                   |                      |
| Street                                                                                                    | -<br>Test                         |                      |

- 1. Select the **Organisation** icon on the right side of the page
- 2. See what organisation(s) you have access to using the Select Organisation drop-down box
- 3. Please alert the Commission via email (<u>handhygiene@safetyandquality.gov.au</u>) if the organisation(s) that you have access to are incorrect

Otherwise, please proceed with Step 2.

## Step 2: Update your organisation's details

1. From the drop down list in Step 1, select one organisation name and press the Refresh Button

|                                      | Н                                    | elp Test OrgAdmin <del>-</del> |
|--------------------------------------|--------------------------------------|--------------------------------|
| Details Staff Region Sub Organisatio | ns Curriculum API Tokens Maintenance | Home                           |
| Select Organisation Test Ho          | spital [TEST-TEST]                   | Organisation                   |
| Details                              |                                      | Reports                        |
| Organisation (<br>Organisation N     | Code TEST-TEST<br>Iame Test Hospital | Achievements                   |
| Contact                              |                                      |                                |
| Contact Pe                           | rson -                               | Top Drawer                     |
| Office PI                            | hone - Fax -                         | History                        |
| Contact E                            | mail                                 |                                |
| Address                              |                                      |                                |
| S                                    | treet -                              |                                |
|                                      | City Test                            |                                |

2. Press the Modify button

|         | Нер                                                              | Test OrgAdmin <del>-</del> |
|---------|------------------------------------------------------------------|----------------------------|
| Details | Staff Region Sub Organisations Curriculum API Tokens Maintenance |                            |
| Crg     | anisation Details                                                | Home                       |
|         | Select Organisation Test Hospital [TEST-TEST]                    | 7                          |
|         | Refresh                                                          | Organisation               |
| Modi    | ſfy                                                              |                            |

3. Add **Contact** and **Address** details for your organisation. The contact person should be the person that coordinates reporting of the hand hygiene learning modules at your organisation e.g. hand hygiene program lead or education officer

#### 4. Press Save

<u>Note</u>: If you are an Organisation Administrator for more than one organisation then you will need to repeat the process described on this page for each organisation.

| Organisation Details |                   |                            |   |         | (In     |
|----------------------|-------------------|----------------------------|---|---------|---------|
| Select Org           | Test Hospital [   | TEST-TEST]                 | • | Refresh | Home    |
| Modify               |                   |                            |   |         | Organis |
|                      | Organisation Code | TEST-TEST<br>Test Hospital |   |         | Report  |
| Contact              |                   |                            |   |         | Top Dra |
|                      | Contact Person    |                            |   |         | Histo   |
| Address              | contact Enfan     |                            |   |         |         |

## Step 3: Check the list of Organisation Administrators for your organisation

- Click on the Staff tab. A list of Organisation Administrators and Learners is shown. The Organisation Administrators have access to completion reports. Learners can complete learning modules and retrieve their own certificates (but don't have access to details related to any other users).
- 2. If you believe that the list of Organisation Administrators needs to be amended, please contact the NHHI via email (handhygiene@safetyandquality.gov.au)
- 3. Click on your name, then press **Modify** and add your employee number and other details as appropriate

Note: If you are an Organisation Administrator for more than one organisation then you will need to repeat the process on this page for each organisation.

# All done!

Thank you for reviewing the configuration of your organisation(s). Please contact us via email at <u>handhygiene@safetyandquality.gov.au</u> if you have any questions.

## How to Run a Report

This document explains how to run the reports that are available to users with **Organisation Administrator** access. For a general introduction to the system, please refer to the section on *The First Time You Login*.

#### **Reports Page**

Select the Reports icon on the right side of the page.

|                                                               |                                                                                                    | Help OLI    | ° Org A             |
|---------------------------------------------------------------|----------------------------------------------------------------------------------------------------|-------------|---------------------|
| Custom Reports Training Reports Schee                         | luled Reports                                                                                          |             | $\overline{\gamma}$ |
| Search Reports                                                |                                                                                                    | (1          | ூ                   |
| Enter keywords to search for a report, or alternatively use   | the tabs to navigate through the system reports available to your role.                                |             | forme               |
| Keyword Search                                                | Go »                                                                                                   | (4          | 놂)                  |
| My Shortcuts                                                  |                                                                                                    | Org         | anisation           |
| To add a report to your Shortcut List, click the 'Add to My R | eports' link next to any report shown on the Report tabs.                                              |             | Hat                 |
| My Report Shortcuts                                           |                                                                                                    |             |                     |
| 1 Any Status/All Learners/All Courses/Rest                    | A list of Enrolments by their Status (In Progress, Exempted, Completed etc)                            | Remove      |                     |
| 2 Any Status/All Learners/Any Course/Rest                     | A list of Enrolments by their Status (In Progress, Exempted, Completed etc) for a chosen<br>Course     | Remove      | X)                  |
| 3 Any Status/All Learners/Multiple<br>Courses/Result          | A list of Enrolments by their Status (In Progress, Exempted, Completed etc) across multiple<br>Courses | Remove Achi |                     |
| My Custom Reports                                             |                                                                                                    | Тор         | Drawer              |
| There are currently no reports on your personal Custom F      | leports Shortcut List.                                                                                 |             |                     |

There are three reports available under the heading **My Report Shortcuts** on this page. These reports will meet most of your reporting needs and can be used as follows:

| Shortcut report                                          | Description                                                                    | Uses                                                                                                    |
|----------------------------------------------------------|--------------------------------------------------------------------------------|----------------------------------------------------------------------------------------------------|
| 1. Any status/All<br>learners/All<br>courses/Result      | Provides a report of all learners,<br>for all courses                          | <ul> <li>Great for matching with a HR database for<br/>mandatory hand hygiene training</li> <li>Ability to limit to most recent course for each<br/>learner (some learner's complete multiple<br/>courses)</li> </ul> |
| 2. Any status/All<br>learners/Any<br>course/Result       | Provides a report for all learners for a particular course                     | <ul> <li>Great for reviewing if all auditors have<br/>completed the Annual Auditor Validation course</li> </ul>                                                                                                    |
| 3. Any status/All<br>learners/Multiple<br>Courses/Result | Provides a report for all learners<br>for multiple courses as chosen by<br>you |                                                                                                    |

# Shortcut Report 1: Any status/All Learners/All Courses/Result

1. Select the shortcut from the main reports page

|           | Vly Sh<br>To add a | ortcuts<br>report to your Shortcut List, click the 'Add to My Report | s° link next to any report shown on the Report tabs.                                                   |        |
|-----------|--------------------|----------------------------------------------------------------------|----------------------------------------------------------------------------------------------------|--------|
| $\langle$ | My Re              | port Shortcuts Any Status/All Learners/All Courses/Result            | A is of Enrolments by their Status (In Progress, Exempted, Completed etc)                              | Remove |
|           | 2                  | Any Status/All Learners/Any Course/Result                            | A list of Enrolments by their Status (In Progress, Exempted, Completed etc) for a chosen<br>Course     | Remove |
|           | 3                  | Any Status/All Learners/Multiple<br>Courses/Result                   | A list of Enrolments by their Status (In Progress, Exempted, Completed etc) across multiple<br>Courses | Remove |

#### 2. Complete the report form

| Any Status/All Learners/All Cours                          | es/Result                                                                                                |       |
|------------------------------------------------------------|----------------------------------------------------------------------------------------------------|-------|
| Course Type                                                | All                                                                                                    |       |
| Status                                                     | Registered<br>Not Started<br>In Progress<br>Ready to Finalise                                            | ^<br> |
| Select Region(s)                                           | Click or enter Region Name                                                                               |       |
| Select Organisation(s)                                     | Click or enter Organisation Name                                                                         |       |
| Date Created                                               | From: To:                                                                                                |       |
| Completion Date                                            | From: To:                                                                                                |       |
| Show Suspended Learner?<br>Show Latest Enrolment? <b>O</b> |                                                                                                    |       |
| Record                                                     | From record #: 1     Number of records to return: 100     All Records (batch job emailed within an hour) |       |

You must select an organisation. Most reports can be run without entering any other details, but here is more information:

| Field                                           | Instructions/explanation                                                                                                    |
|-------------------------------------------------|----------------------------------------------------------------------------------------------------|
| Course type                                     | choose 'Online'                                                                                                    |
| Status                                          | <ul> <li>choose 'Completed' if you want a list of people that have finished the<br/>learning module</li> </ul>                                                                                            |
| Select Region                                   | <ul> <li>If you are attached to multiple regions, choose the one you want for the report</li> <li>Or choose multiple for a combined report</li> </ul>                                                     |
| Select Organisation                             | <ul> <li>If you are attached to multiple organisations, choose the one you want for the report</li> <li>Or choose multiple for a combined report</li> </ul>                                               |
| Date selector                                   | <ul> <li>Choose the date range for either first enrolment date, and/or completion date* (*Completion date should be the first used)</li> <li>Leave this field empty for a report for all dates</li> </ul> |
| Show suspended learner?<br>Unchecked by default | A suspended learner is one that has been removed from your organisation                                                                                                    |
| Show latest enrolment?<br>Checked by default    | • If the learner has more than one enrolment in a course selecting this will ensure only their latest enrolment will be included in the report                                                            |

#### 3. Click 'Run Report'

#### **Optional**

4. If you would like to modify the information included in your report, select 'Choose Columns'.

| ,                        |                                                               |                    |                          |            |   |
|--------------------------|---------------------------------------------------------------|--------------------|--------------------------|------------|---|
| Course Type              | All                                                           |                    | •                        |            |   |
| Status                   | Registered<br>Not Started<br>In Progress<br>Ready to Finalise |                    |                          |            | - |
| Select Region(s)         | Click or enter Region Name                                    | )                  | Clear All                | Select All |   |
| Select Organisation(s)   | Click or enter Organisation                                   | Name               | Clear All                | Select All |   |
| Date Created             | From:                                                         | To:                |                          |            |   |
| Completion Date          | From:                                                         | To:                |                          |            |   |
| Show Suspended Learner?  |                                                               |                    |                          |            |   |
| Show Latest Enrolment? 🚱 |                                                               |                    |                          |            |   |
|                          | From record #: 1                                              | Numb               | er of records to return: | 100        |   |
| Record                   | ○ All Records (batch job er                                   | nailed within an h | pur)                     |            |   |

Please ensure you choose the Save Option: For me with role Organisation Admin.

Choosing the "for user with role" option will save the report for **ALL** users with that role within the LMS

5. Press 'Download Report (CSV file)' to download your report. The CSV file can be opened using Microsoft Excel.

# Shortcut Report 2: Any Status/All Learners/Any Course/Result

1. Select the shortcut from the main reports page

| My Sh<br>To add a<br>My Re | ortcuts<br>report to your Shortcut List, click the 'Add to My Reports'<br>port Shortcuts | link next to any report shown on the Report tabs.                                                   |        |
|----------------------------|------------------------------------------------------------------------------------------|----------------------------------------------------------------------------------------------------|--------|
| 1                          | Any Status/All Learners/All Courses/Result                                               | A list of Enrolments by their Status (In Progress, Exempted, Completed etc)                         | Remove |
| 2                          | Any Status/All Learners/Any Course/Result                                                | A list of Enrolments by their Status (In Progress, Exempted, Completed etc) for a chosen Course     | Remove |
| 3                          | Any Status/All Learners/Multiple<br>Courses/Result                                       | A list of Enrolments by their Status (In Progress, Exempted, Completed etc) across multiple Courses | Remove |

#### 2. Select the course:

#### i. Press Browse

| Any Status/All Learners/Any Co | urse/Result                                                   |  |
|--------------------------------|---------------------------------------------------------------|--|
| Course Code                    | Browse                                                        |  |
| Status                         | Registered<br>Not Started<br>In Progress<br>Ready to Finalise |  |
| Select Region(s)               | Click or enter Region Name                                    |  |

#### ii. Press the **Find Course** button

| Course Code                   |                                 |   |
|-------------------------------|---------------------------------|---|
| Course Name                   |                                 |   |
| Keyword Search                |                                 |   |
| Select Training<br>Department | * Any *                         | • |
| Global Curriculum             | * Any *                         | • |
| Region Curriculum             | * Any *                         | - |
| Organisation<br>Curriculum    | * Any *                         | • |
|                               | From record #: 1                |   |
| Record                        | Number of records to return: 25 |   |

| urrent ( | Course Basket                          |                                                                                                    |                               |                   |            |
|----------|----------------------------------------|----------------------------------------------------------------------------------------------------|-------------------------------|-------------------|------------|
| lo Items | s in Basket. Please select at least on | e item.                                                                                                    | Remove Selected<br>Remove All |                   |            |
|          |                                        |                                                                                                    | Continue                      | vith selected Cou | rses » Can |
|          |                                        | This basket has a limit. You can only select up to 1 item(s).<br>Search Again                                |                               |                   |            |
| ielect   | Course Code                            | Course                                                                                                    |                               | Course Type       | Public 😧   |
| 0        | ALLIED_HEALTH_HHA                      | Hand Hygiene Allied Health Online Learning Module<br>Training Department: Hand Hygiene Australia             |                               | on 😧              | 2          |
| 0        | NNUAL_AUDITOR_HHA                      | Hand Hygiene Auditor Annual Validation Online Learning Module<br>Training Department: Hand Hygiene Australia |                               | on 😧              | 1          |
| •        | PREWORKSHOP_HHA                        | Hand Hygiene Auditor Pre-Workshop Online Learning Module<br>Training Department: Hand Hygiene Australia      |                               | on 😡              | 1          |
|          | MEDICAL STAFF HHA                      | Hand Hygiene Medical Online Learning Module                                                                  |                               | ON O              | 1          |

#### iii. Select the course for your report and press the **Continue with selected Courses** button

- 4. Complete the rest of the report form. Refer to the table for Shortcut Report 1.
- 5. Press Run Report.

#### **Optional**

6. If you would like to modify the information included in your report, please select **Choose Columns**. Please ensure you choose the Save Option: For me with role Organisation Admin.

Choosing the "for user with role" option will save the report for ALL users with that role within the LMS

7. Press **Download Report (CSV file)** to download your report. The CSV file can be opened using Microsoft Excel.

## Shortcut Report 3: Any Status/All Learners/Multiple Courses/Result

This report is the same as Shortcut Report 2, except that multiple courses can be selected for the one report:

| DDEWC  | DKSHOD, HHAI Hand Hugio   | no Aud                                                 |                                                              |                |               |
|--------|---------------------------|--------------------------------------------------------|--------------------------------------------------------------|----------------|---------------|
| ANNUA  | L_AUDITOR_HHA] Hand Hygie | Selected                                               | elected                                                      |                |               |
|        |                           |                                                        | Remo                                                         | ve All         |               |
|        |                           | Ŧ                                                      | Continue with select                                         | ted Courses »  | Cincel        |
|        |                           | Search Again                                           | Select all on page                                           |                |               |
| Select | Course Code               | Course                                                 |                                                              | Course<br>Type | Public<br>(2) |
|        | ALLIED_HEALTH_HHA         | Hand Hygiene Al<br>Module<br>Training Departm          | on 🛛                                                         | 2              |               |
|        | NNUAL_AUDITOR_HHA         | Hand Hygiene Ar<br>Learning Module<br>Training Departm | on 😧                                                         | 1              |               |
| V      | PREWORKSHOP_HHA           | Hand Hygiene Ar<br>Learning Module<br>Training Departm | uditor Pre-Workshop Online<br>ent: Hand Hygiene Australia    | ON 😧           | 1             |
|        | MEDICAL_STAFF_HHA         | Hand Hygiene M<br>Training Departm                     | edical Online Learning Module<br>ent: Hand Hygiene Australia | ON 😧           | 1             |

## **Scheduled Reports**

For any report that is run there is the option to "schedule" the report. Scheduling a report sets up an automatic report that will be emailed to the intended recipient(s) on a set schedule.

Run the specific report that is required to be scheduled. Then there are two options:

1. If you chose to run your report on screen:

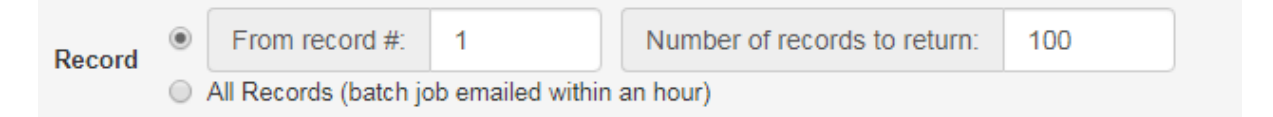

Then at the bottom of the report page will be the option to Schedule Email Reports:

| Print Friendly   En | ail This Page                                              |                                      | Southrock |
|---------------------|------------------------------------------------------------|--------------------------------------|-----------|
| 2. If you o         | hose to have your report emailed:                          |                                      |           |
| Record              | From record #: 1                                           | Number of records to return:         | 100       |
|                     | All Records (batch job emailed within                      | n an hour)                           |           |
| Then on th          | e next screen there is a "Schedule" b                      | utton:                               |           |
| Please click the    | 'Schedule' button below if you would like to schedule this | s report to run at regular interval. |           |
| Schedule            | >                                                          |                                      | Close     |

Either result will take the user to the Schedule email reports set up page. Fill in the required details:

- Copy to List (cc list)
- Schedule type By specific day(s) or by date
- Date options
- End date for sending report

# **Organisation Administrator Functions**

### **View Learners**

### Click on the **Organisation** tab,

|                                                                          | Help Test OrgAdmin -                                                                                                    |
|--------------------------------------------------------------------------|----------------------------------------------------------------------------------------------------|
| Details Staff Region Sub Organisations Curriculum API Tokens Maintenance | (The second second seco |
| Organisation Details                                                     |                                                                                                    |
| Select Organisation Test Hospital [TEST-TEST]                            |                                                                                                    |
|                                                                          | Refresh                                                                                                    |
| Modify                                                                   |                                                                                                    |
| Details                                                                  | Reports                                                                                                    |
| Organisation Code TEST-TEST                                              | $(\mathbf{Q})$                                                                                                    |
| Organisation Name Test Hospital                                          | Achievements                                                                                                    |
| Contact                                                                  |                                                                                                    |
| Contact Person -                                                         | Top Drawer                                                                                                    |
| Office Phone -                                                           | $(\mathbf{A})$                                                                                                    |
| Fax -                                                                    | History                                                                                                    |

then the **Staff** tab to view the people attached to your organisation as **Organisational Administrators** and **Learners**:

| _                   | Joh Sub Organisations C        | Curriculum API Tokens I | Maintenance               |              |
|---------------------|--------------------------------|-------------------------|---------------------------|--------------|
| Organisation Staff  |                                |                         |                           | Ho           |
| Select              | Organisation Test Hospital [TE | EST-TEST]               | •                         |              |
|                     |                                |                         | R                         | efresh Organ |
| Organisation Admins |                                |                         |                           |              |
| Staff ID            | Name                           | Email                   | Organisation Admin Type   |              |
| 1 test.orgadmin     | OrgAdmin, Test                 | test@test.test          | Direct Organisation Admin | Rep          |
| Learners            |                                |                         | Search for Learners       |              |
| Select Learner Det  | ails                           |                         | Go to                     | Achiev       |
| 🔲 1 OrgAdmin, T     | est [test.orgadmin]            |                         |                           |              |
|                     |                                |                         |                           |              |

## **Search for Learners**

From the Staff tab of your organisation, there is the ability to search for an individual learner by using the 'Search for Learners' function:

| Details   | Staff       | Region Sub Organisations          | Curriculum API Tokens | Maintenance               |         |
|-----------|-------------|-----------------------------------|-----------------------|---------------------------|---------|
| 🔳 Organ   | isation Sta | iff                               |                       |                           |         |
|           | :           | Select Organisation Test Hospital | [TEST-TEST]           | •                         |         |
|           |             |                                   |                       |                           | Refresh |
| Organisat | tion Admir  | IS                                |                       |                           |         |
| Staff     | f ID        | Name                              | Email                 | Organisation Admin Type   |         |
| 1 test.   | orgadmin    | OrgAdmin, Test                    | test@test.test        | Direct Organisation Admin |         |
| Learners  |             |                                   |                       | Search for Learners       | Q       |
| Coloct    | Loan        | or Dotaile                        |                       | Colto                     |         |

**PLEASE NOTE:** After typing in the search box, you **must** click on the magnifying glass to start the search.

### **Learner Profile Quick Links**

From the staff tab above, an Organisation Administrator is able to view an individual learner profile. The '**Go to**' function allows for quick links to an individual learner's:

- Training plan (modules a learner is enrolled in)
- History (a list of all modules completed)
- Achievements (view PDF of completed module certificates)

| Sele                | t Organisation Test Hospital [T | EST-TEST]      | •                         | L L L L L L L L L L L L L L L L L L L |
|---------------------|---------------------------------|----------------|---------------------------|---------------------------------------|
| Organisation Admins | Name                            | Fmail          | Organisation Admin Type   | Refresh Organisa                      |
| 1 test.orgadmin     | OrgAdmin, Test                  | test@test.test | Direct Organisation Admin | Repor                                 |
| Learners            |                                 |                | Search for Learners       |                                       |
| Select Learner D    | etails                          |                | Go to                     | Achieven                              |

#### **Update learner details**

There are a number of changes an Organisation Administrator can make to a Learner's profile:

### Modify learner profile details

If a learner at your organisation reports having difficulties logging in to the NHHI learning management system, and they have tried to use the help pages on the LMS Login Page:

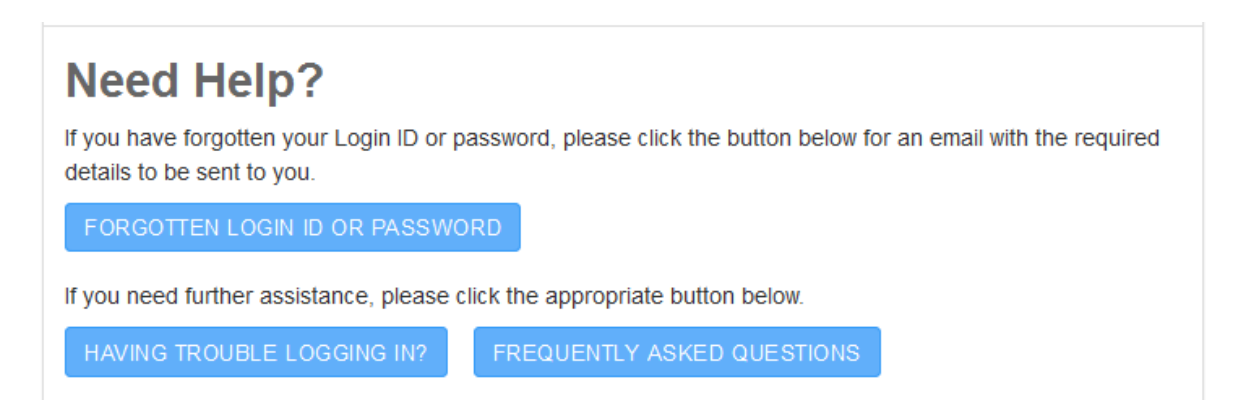

Then an **Organisation Administrator** is able to review the learner profile and modify any incorrect information.

Once logged in, click on the Organisation tab, then the Staff tab. Select a specific learner from the list by clicking on their [username]:

| Organisation Staff   |                               |                |                           | Home                 |
|----------------------|-------------------------------|----------------|---------------------------|----------------------|
| Select O             | rganisation Test Hospital [TE | ST-TEST]       | •                         |                      |
|                      |                               |                |                           | Refresh Organisation |
| Organisation Admins  |                               |                |                           |                      |
| Staff ID             | Name                          | Email          | Organisation Admin Type   |                      |
| 1 test.orgadmin      | OrgAdmin, Test                | test@test.test | Direct Organisation Admin | Reports              |
| Learners             |                               |                | Search for Learners       |                      |
| Select Learner Detai | ls                            |                | Go to                     | Achievements         |
| 🔲 1 OrgAdmin Tes     | t [test.orgadmin]             |                | ···· •                    |                      |
|                      |                               |                |                           | Top Drawer           |

This will open up the **Learner details** screen. By clicking on the **Modify** button, any information on this page can be corrected and saved in the learner's profile.

|                                 |                        |                 |                        |                | Help | Test OrgAdmin <del>-</del> |
|---------------------------------|------------------------|-----------------|------------------------|----------------|------|----------------------------|
| Details Organisation Other Info | o. Enrol Policy        | Login Logs      |                        | <b>fit</b>     |      |                            |
| Organisation:                   | ITE ST-TE STI Test Hos | spital          |                        | Home           |      |                            |
| Region:                         | [ACT] Australian Cap   | bital Territory |                        |                |      |                            |
|                                 |                        |                 |                        | Organisation   |      |                            |
| Details                         |                        |                 |                        |                |      |                            |
|                                 | Learner ID te          | storgadmin      |                        | Reports        |      |                            |
|                                 | Last Name O            | rgAdmin         |                        |                |      |                            |
|                                 | First Name Te          | est             |                        | Achievements   |      |                            |
|                                 | Title -                |                 |                        |                |      |                            |
|                                 | Employee No 12         | 23458           |                        |                |      |                            |
|                                 | Gender -               |                 |                        | Top Drawer     |      |                            |
|                                 | Date Of Birth -        |                 |                        | $(\mathbf{A})$ |      |                            |
|                                 | Type *!                | NONE *          |                        | History        |      |                            |
| Contact                         |                        |                 |                        |                |      |                            |
|                                 | Email te               | st@test.test    |                        |                |      |                            |
| Address                         |                        |                 |                        |                |      |                            |
|                                 |                        |                 |                        |                |      |                            |
|                                 | Street -               |                 |                        |                |      |                            |
|                                 | City -                 |                 |                        |                |      |                            |
|                                 | State *1               | NONE *          |                        |                |      |                            |
|                                 | Post Code -            |                 |                        |                |      |                            |
|                                 | Country -              |                 |                        |                |      |                            |
| Modify Inrol Change Passwo      | rd Send Logon Inf      | fo              | Not at my Organisation |                |      |                            |

### Enrol a learner in a module

From the Staff tab or the above *Learner Details* screen an Organisational Administrator can enrol a learner in a module. This is useful if you want to:

- Ensure hand hygiene auditors are enrolled in the mandatory annual auditor module
- Ensure participants in your local auditor training are enrolled in the mandatory preworkshop online module
- Assist a learner having difficulty enrolling themselves.

Step 1 – Select a learner and click on the enrol button

|                            |                      |                  |                        | He               | lp Test OrgAdmin |
|----------------------------|----------------------|------------------|------------------------|------------------|------------------|
| Details Organisation Other | r Info. Enrol Policy | Login Logs       |                        |                  |                  |
| I Learner Details          |                      |                  |                        | ារ               |                  |
| Organisation:              | ITE ST-TE STI Test H | ospital          |                        | Home             |                  |
| Region:                    | [ACT] Australian C   | apital Territory |                        |                  |                  |
|                            |                      |                  |                        | Organisation     |                  |
| Details                    |                      |                  |                        |                  |                  |
|                            | Learner ID           | test.orgadmin    |                        | Reports          |                  |
|                            | Last Name            | OrgAdmin         |                        | $(\bigcirc)$     |                  |
|                            | First Name           | Test             |                        | Achievements     |                  |
|                            | Title                | -                |                        | (th)             |                  |
|                            | Employee No          | 123458           |                        | Ě                |                  |
|                            | Gender               |                  |                        | Top Drawer       |                  |
|                            | Date Of Birth        | -                |                        | $( \mathbf{A} )$ |                  |
|                            | Туре                 | * NONE *         |                        | History          |                  |
| Contact                    |                      |                  |                        |                  |                  |
|                            | Email                | test@test.test   |                        |                  |                  |
| Address                    |                      |                  |                        |                  |                  |
|                            | Street               |                  |                        |                  |                  |
|                            | City                 |                  |                        |                  |                  |
|                            | State                | * NONE *         |                        |                  |                  |
|                            | Post Code            |                  |                        |                  |                  |
|                            | Country              | -                |                        |                  |                  |
| Modic Enrol Cange Pas      | sword Send Logon     | in fo            | Not at my Organisation |                  |                  |
|                            |                      |                  |                        |                  |                  |

#### The course selector page will appear

| Find  | Enrol             | Bulk Finalise            |          |   |        |  |  |             |
|-------|-------------------|--------------------------|----------|---|--------|--|--|-------------|
| 🔳 Cou | ) Course Selector |                          |          |   |        |  |  |             |
| Ente  | r search crite    | eria below to look for ( | Courses: |   |        |  |  |             |
|       |                   | Course Code              |          |   | Browse |  |  |             |
|       |                   | Course Name              |          |   |        |  |  |             |
|       |                   | Keyword Search           |          |   |        |  |  |             |
|       |                   | Global Curriculum        | * Any *  | • |        |  |  |             |
|       | 1                 | Region Curriculum        | * Any *  | • |        |  |  |             |
|       |                   |                          |          |   |        |  |  | Find Course |
|       |                   |                          |          |   |        |  |  |             |

:

Step 2 – Select the course for enrolment by pressing the 'find course' button, then select the required module and press the 'Continue to Session Selector' button

| ter search criteria below to look f                                                                                                    | or Courses:                                                                                                    |        |                                                                        |                                                                           |                                                |
|----------------------------------------------------------------------------------------------------|----------------------------------------------------------------------------------------------------|--------|------------------------------------------------------------------------|---------------------------------------------------------------------------|------------------------------------------------|
| Course Code                                                                                                    |                                                                                                    | Browse |                                                                        |                                                                           |                                                |
| Course Name                                                                                                    |                                                                                                    |        |                                                                        |                                                                           |                                                |
| Keyword Search                                                                                                    |                                                                                                    |        |                                                                        |                                                                           |                                                |
| Global Curriculum                                                                                                    | * Any *                                                                                                    |        |                                                                        |                                                                           |                                                |
| Region Curriculum                                                                                                    | * Any *                                                                                                    |        |                                                                        |                                                                           |                                                |
|                                                                                                    |                                                                                                    |        |                                                                        | (                                                                         | Find Course                                    |
|                                                                                                    |                                                                                                    |        | 0.1                                                                    |                                                                           |                                                |
|                                                                                                    |                                                                                                    |        | Contin                                                                 | iue to Sessio                                                             | on Selector »                                  |
| unt Course Code                                                                                                    | Course Name                                                                                                    |        | Course                                                                 | _                                                                         | Active                                         |
|                                                                                                    | L OUICO Namo                                                                                                    |        | Typo                                                                   | Foo                                                                       | Soccione                                       |
| CONTACT DERMATITIS                                                                                                    | Course Name                                                                                                    |        | Type<br>ON <b>O</b>                                                    | Fee<br>\$0.00                                                             | Sessions                                       |
| CONTACT_DERMATITIS                                                                                                    | Lourse Name<br>Hand Dermatitis Online Learning Module<br>Training Department: Hand Hygiene Australia                                                                                                    |        | Type<br>ON 🚱                                                           | Fee<br>\$0.00                                                             | Sessions<br>1                                  |
| CONTACT_DERMATITIS                                                                                                    | Hand Dermatitis Online Learning Module<br>Training Department: Hand Hygiene Australia<br>Hand Hygiene Allied Health Online Learning Module<br>Training Department: Hand Hygiene Australia                                                                                                    |        | Type<br>ON 😧<br>ON 🕄                                                   | Fee<br>\$0.00<br>\$0.00                                                   | Sessions<br>1<br>1                             |
| CONTACT_DERMATITIS                                                                                                    | Hand Dermatitis Online Learning Module<br>Training Department Hand Hygiene Australia<br>Hand Hygiene Allied Health Online Learning Module<br>Training Department Hand Hygiene Australia<br>Hand Hygiene Auditor Annual Validation Online Learning Module                                                                                                    |        |                                                                        | Fee<br>\$0.00<br>\$0.00<br>\$0.00                                         | Sessions<br>1<br>1<br>1                        |
| CONTACT_DERMATITIS                                                                                                    | Hand Dermattifs Online Learning Module         Training Department Hand Hygiene Australia         Hand Hygiene Allied Health Online Learning Module         Training Department Hand Hygiene Australia         Hand Hygiene Auditor Annual Validation Online Learning Module         Training Department Hand Hygiene Australia                                                                                                    |        | Type<br>ON 😧<br>ON 😧                                                   | Fee<br>\$0.00<br>\$0.00<br>\$0.00                                         | Sessions<br>1<br>1<br>1                        |
| CONTACT_DERMATITIS ALLIED_HEALTH_HHA NNUAL_AUDITOR_HHA PREWORKSHOP_HHA                                                                                      | Hand Dermatitis Online Learning Module         Training Department Hand Hygiene Australia         Hand Hygiene Allied Health Online Learning Module         Training Department Hand Hygiene Australia         Hand Hygiene Auditor Annual Validation Online Learning Module         Training Department Hand Hygiene Australia         Hand Hygiene Auditor Annual Validation Online Learning Module         Training Department Hand Hygiene Australia         Hand Hygiene Auditor Pre-Workshop Online Learning Module         Training Department Hand Hygiene Australia                                                                                                    |        |                                                                        | Fee<br>\$0.00<br>\$0.00<br>\$0.00<br>\$0.00                               | Sessions<br>1<br>1<br>1<br>1<br>1              |
| CONTACT_DERMATITIS ALLIED_HEALTH_HHA NNNUAL_AUDITOR_HHA PREWORKSHOP_HHA MEDICAL_STAFF_HHA                                                                   | Hand Dermattifs Online Learning Module         Training Department Hand Hygiene Australia         Hand Hygiene Allied Health Online Learning Module         Training Department Hand Hygiene Australia         Hand Hygiene Auditor Annual Validation Online Learning Module         Training Department Hand Hygiene Australia         Hand Hygiene Auditor Annual Validation Online Learning Module         Training Department Hand Hygiene Australia         Hand Hygiene Auditor Pre-Workshop Online Learning Module         Training Department Hand Hygiene Australia         Hand Hygiene Medical Online Learning Module         Training Department Hand Hygiene Australia                                                                                                    |        |                                                                        | Fee<br>\$0.00<br>\$0.00<br>\$0.00<br>\$0.00<br>\$0.00                     | Sessions 1 1 1 1 1 1 1 1 1 1 1 1 1 1 1 1 1 1 1 |
| CONTACT_DERMATITIS ALLIED_HEALTH_HHA WNUAL_AUDITOR_HHA PREWORKSHOP_HHA MEDICAL_STAFF_HHA NON_CLINICAL_HHA                                                   | Hand Dermatitis Online Learning Module         Training Department Hand Hygiene Australia         Hand Hygiene Allied Health Online Learning Module         Training Department Hand Hygiene Australia         Hand Hygiene Auditor Annual Validation Online Learning Module         Training Department Hand Hygiene Australia         Hand Hygiene Auditor Annual Validation Online Learning Module         Training Department Hand Hygiene Australia         Hand Hygiene Auditor Pre-Workshop Online Learning Module         Training Department Hand Hygiene Australia         Hand Hygiene Medical Online Learning Module         Training Department Hand Hygiene Australia         Hand Hygiene Medical Online Learning Module         Training Department Hand Hygiene Australia                                                                                                    |        |                                                                        | Fee<br>\$0.00<br>\$0.00<br>\$0.00<br>\$0.00<br>\$0.00<br>\$0.00           | Sessions 1 1 1 1 1 1 1 1 1 1 1 1 1 1 1 1 1 1 1 |
| CONTACT_DERMATITIS           ALLIED_HEALTH_HHA           WNUAL_AUDITOR_HHA           PREWORKSHOP_HHA           MEDICAL_STAFF_HHA           NON-CLINICAL_HHA | Hand Dermatitis Online Learning Module         Training Department Hand Hygiene Australia         Hand Hygiene Allied Health Online Learning Module         Training Department Hand Hygiene Australia         Hand Hygiene Auditor Annual Validation Online Learning Module         Training Department Hand Hygiene Australia         Hand Hygiene Auditor Annual Validation Online Learning Module         Training Department Hand Hygiene Australia         Hand Hygiene Auditor Pre-Workshop Online Learning Module         Training Department Hand Hygiene Australia         Hand Hygiene Medical Online Learning Module         Training Department Hand Hygiene Australia         Hand Hygiene Modical Online Learning Module         Training Department Hand Hygiene Australia         Hand Hygiene Non-Clinical Online Learning Module         Training Department Hand Hygiene Australia |        | Type       ON ●       ON ●       ON ●       ON ●       ON ●       ON ● | Fee<br>\$0.00<br>\$0.00<br>\$0.00<br>\$0.00<br>\$0.00<br>\$0.00<br>\$0.00 | Sessions 1 1 1 1 1 1 1 1 1 1 1 1 1 1 1 1 1 1 1 |

Step 3 – Press the 'enrol' button

|                                                         |                       |                          |                         |                               | Help     | Test OrgAdm  |
|---------------------------------------------------------|-----------------------|--------------------------|-------------------------|-------------------------------|----------|--------------|
| nd Enrol Bulk Finalis                                   | e                     |                          |                         |                               |          |              |
| Session Selector                                        |                       |                          |                         |                               |          | Home         |
| Course:                                                 | [ALLIED_HEALTH_HHA    | A] Hand Hygiene Allied I | Health Online Lear      | ning Module                   |          |              |
| raining Department:                                     | Hand Hygiene Austral  | lia                      |                         |                               |          |              |
| Session Details                                         |                       | Start Date               | End Date                | Total Enrol Location Stat     | e Action | Organisation |
| Hand Hygiene Allied Health N<br>[ALLIED_HEALTH_HHA:021] | Iodule (Auto Session) | 01-DEC-2017<br>12:00 AM  | 30-NOV-2018<br>12:00 AM | 3/Unlimited N/A<br>Enrolments | + Enrol  |              |
|                                                         |                       |                          |                         |                               |          | Reports      |
|                                                         |                       |                          |                         |                               |          | $(\Omega)$   |
|                                                         |                       |                          |                         |                               |          | Achievements |
|                                                         |                       |                          |                         |                               |          |              |
|                                                         |                       |                          |                         |                               |          |              |
|                                                         |                       |                          |                         |                               |          | Top Drawer   |
|                                                         |                       |                          |                         |                               |          | (↓))         |

History

Then you will see the enrolment confirmation page:

| Find                                                                                       | nd Enrol Bulk Finalise Tutor Help Workplace Assessments |       |               |                                             |             |                                   |  |  |
|--------------------------------------------------------------------------------------------|---------------------------------------------------------|-------|---------------|---------------------------------------------|-------------|-----------------------------------|--|--|
| 🔳 Enro                                                                                     | Enrolment Confirmation                                  |       |               |                                             |             |                                   |  |  |
| Session: Hand Hygiene Auditor Annual Validation Module (AUST) [ANNUAL_AUDITOR_HHA:012]     |                                                         |       |               |                                             |             | IHA:012]                          |  |  |
| Course: Hand Hygiene Auditor Annual Validation Online Learning Module [ANNUAL_AUDITOR_HHA] |                                                         |       |               |                                             | JDITOR_HHA] |                                   |  |  |
| Trainir                                                                                    | ng Departm                                              | ient: | Australia     | Australia                                   |             |                                   |  |  |
| Date:                                                                                      | Date:                                                   |       |               | 03-NOV-2016 09:00 AM - 31-JAN-2019 05:00 PM |             |                                   |  |  |
| Enroln                                                                                     | Enrolment/Class size:                                   |       |               | 6381/Unlimited                              |             |                                   |  |  |
|                                                                                            |                                                         |       |               |                                             |             |                                   |  |  |
| Le                                                                                         | arner ID                                                |       | Learner Name  | e Enrolment Numb                            | er          | Notes                             |  |  |
| 1 tes                                                                                      | st.learner                                              |       | Learner, Test | 977354                                      |             |                                   |  |  |
| Emai                                                                                       | il Notificatio                                          | on    |               |                                             |             | Enrol Learner in another Course » |  |  |

From here you have three options:

- Click on the 'Email notification' to send the learner a generic email to state they have been enrolled in the module
- Click on the 'enrol learner in another course'
- Navigate away from this page to complete another task

## Change a learner's password

|                           |                                    |                        | Help Test OrgAdn |
|---------------------------|------------------------------------|------------------------|------------------|
| Details Organisation Othe | r Info. Enrol Policy Login Logs    |                        |                  |
| Learner Details           |                                    |                        |                  |
| Organisation:             | [TEST-TEST] Test Hospital          |                        | Home             |
| Region:                   | [ACT] Australian Capital Territory |                        | ( 🚠 )            |
|                           |                                    |                        | Organisation     |
| Details                   |                                    |                        |                  |
|                           | Learner ID test.orgadmin           |                        | Reports          |
|                           | Last Name OrgAdmin                 |                        | $(\Omega)$       |
|                           | First Name Test                    |                        | Achievements     |
|                           | Title -                            |                        |                  |
|                           | Employee No 123456                 |                        |                  |
|                           | Gender -                           |                        |                  |
|                           | Date Of Birth -                    |                        | (1)              |
|                           | Type "NONE"                        |                        | History          |
| Contact                   |                                    |                        |                  |
|                           | Email dest@test.test               |                        |                  |
|                           | cinali testgatestrest              |                        |                  |
| Address                   |                                    |                        |                  |
|                           | Street                             |                        |                  |
|                           | City -                             |                        |                  |
|                           | State * NONE *                     |                        |                  |
|                           | Post Code                          |                        |                  |
|                           | Country -                          |                        |                  |
|                           |                                    |                        |                  |
| Modify Enry Change Pas    | ssword Send Logon Info             | Not at my Organisation |                  |

From the learner details page, click on the change password button:

A new window will open to allow you to enter a new password, to confirm the new password, and to select whether you wish the learner to be prompted to change their password the next time they login:

| Change Password        |
|------------------------|
| New password:          |
| Confirm New Password:  |
| Force Password Change: |
|                        |
| Change Password Reset  |
|                        |

By pressing the 'change password' button you are confirming the change.

# Send login details to a learner

From the Learner details page, check that the learner's email address is correct and then click on the 'send login info' button:

|                                               |                           | Help Test OrgAdmin     |
|-----------------------------------------------|---------------------------|------------------------|
| Details Organisation Other Info. Enrol Policy | Login Logs                | Home                   |
| Organisation: [TEST-TEST] Tes                 | Hospital                  |                        |
| Region: [ACT] Australian                      | Capital Territory         | (aza)                  |
|                                               |                           | Organisation           |
| Details                                       |                           | (File)                 |
| Learner ID<br>Last Name                       | test.orgadmin<br>OrgAdmin | Reports                |
| First Name                                    | Test                      | Achievements           |
| Title                                         |                           |                        |
| Employee No                                   | 123456                    |                        |
| Gender                                        | -                         | Top Drawer             |
| Date Of Birth                                 |                           | $(\square)$            |
| Туре                                          | * NONE *                  | History                |
| Contact                                       |                           |                        |
| Email                                         | test@test.test            |                        |
| Address                                       |                           |                        |
| Street                                        |                           |                        |
| City                                          | -                         |                        |
| State                                         | - NONE -                  |                        |
| Post Code                                     |                           |                        |
| Country                                       |                           |                        |
| Modify Enrol Change Password Send Logo        | n info                    | Not at my Organisation |

A page will open with the default email text to send the login details information to the selected learner:

| Learner:      | Learner, Test [test.learn  | er]                                                                                                    | (  |
|---------------|----------------------------|----------------------------------------------------------------------------------------------------|----|
| Туре:         | HCW                        |                                                                                                    | (  |
| Organisation: | Austin Hospital [AUST-H    | OSP]                                                                                                    | c  |
| Region:       | Austin Health [AUST-HE     | AL]                                                                                                    | (  |
|               | Notification Type <b>9</b> | Email                                                                                                    |    |
|               | Message Subject*           | Welcome to %system_name%                                                                                                    | (  |
|               | Send as HTML               | V                                                                                                    | Ac |
|               | Message Body               | Format       Font       Size       B       I       I <t< td=""><td>(</td></t<> | (  |
|               |                            | You have been nominated to undertake training within %system_name%.<br>Use the following information to login:<br>Login ID: %learner_id%<br>Password: Please click on the link to select your password %passwd_changelink%<br>Login to %system_name% at: %system_url%<br>If you cannot click on the above links please copy one and paste it into the address bar of<br>your internet browser.                                                                                                    | E  |
|               | Attachment                 | Select File<br>The maximum accepted file size is 250 MB                                                                                                    |    |

The email can be sent to the learner with the generic information set up by the Commission, or you are able to alter the text as desired. Press '**Send Email**' when you are happy with the information that will be emailed to your learner.

### Remove a learner from your organisation

On review of your 'Staff' listed on your Organisation page, if there are names of people who are no longer at your organisation, the Organisational Administrator is able to remove these names so that their results no longer appear on your reports.

For all learners you wish to remove, **mark the checkbox with a tick**, then press the '**Not at my Organisation**' button:

|                              |                          |                          |                         |                        | Help Test OrgAdmin - |
|------------------------------|--------------------------|--------------------------|-------------------------|------------------------|----------------------|
| Details Staff F              | Region Sub Organisation  | ns Curriculum API Tokens | Maintenance             |                        |                      |
| Organisation Staff           |                          |                          |                         |                        |                      |
| Sele                         | ect Organisation Test Ho | spital [TEST-TEST]       | •                       |                        |                      |
|                              |                          |                          |                         | Refresh                | Organisation         |
| Organisation Admins Staff ID | Name                     | Email                    | Organisation Admin T    | уре                    |                      |
| 1 test.orgadmin              | OrgAdmin, Test           | test@test.test           | Direct Organisation Adn | nin                    | Reports              |
| Learners                     |                          |                          | Search fo               | r Learners Q           |                      |
| Select Learner I             | Details                  |                          | Go to                   |                        | Achievements         |
| 1 OrgAdmin                   | ı, Test [test.orgadmin]  |                          |                         | 🗙 🛃 Enrol              |                      |
|                              |                          |                          |                         | Not at my Organisation | lop Drawer           |
|                              |                          |                          |                         |                        | History              |

This will remove the person from the list of Learners at your organisation, and it will send an email to the learner to alert them to the need to update their organisation the next time they use the system.

## Change the organisation a learner is attached to

If you are the Organisational Administrator for **more than one** organisation, then you have the ability to change the organisation a learner is attached to.

Select a specific learner from the Staff tab:

| et its Staff P-gion Sub Organisations | Curriculum API Tokens | Maintenance               |                      |
|---------------------------------------|-----------------------|---------------------------|----------------------|
| Organisation Staff                    |                       |                           | Home                 |
| Select Organisation Test Hospital [   | TEST-TEST]            | ×                         |                      |
| Argonisation Admine                   |                       |                           | Refresh Organisation |
| Staff ID Name                         | Email                 | Organisation Admin Type   |                      |
| 1 test.orgadmin OrgAdmin, Test        | test@test.test        | Direct Organisation Admin | Reports              |
| earners                               |                       | Search for Learners       | a 🛞                  |
| Select Learner Details                |                       | Go to                     | Achievements         |
| 1 OrgAdmin, Tett [test.orgadmin]      |                       |                           |                      |
|                                       |                       | Not at my                 | Organisation         |

Click on the 'Organisation' menu button:

| Details Organisation Other Info. Enrol Policy Login Logs |                                           |  |  |  |  |
|----------------------------------------------------------|-------------------------------------------|--|--|--|--|
| Learner Details                                          |                                           |  |  |  |  |
| Organisation:                                            | Organisation: [AUST-HOSP] Austin Hospital |  |  |  |  |
| Region:                                                  | [AUST-HEAL] Austin Health                 |  |  |  |  |
|                                                          |                                           |  |  |  |  |
| Details                                                  |                                           |  |  |  |  |
|                                                          | Learner ID test.learner                   |  |  |  |  |
|                                                          | Last Name Learner                         |  |  |  |  |
|                                                          | First Name Test                           |  |  |  |  |
|                                                          | Title -                                   |  |  |  |  |
|                                                          | Employee No 123456                        |  |  |  |  |
|                                                          | Gender -                                  |  |  |  |  |
|                                                          | Date Of Birth -                           |  |  |  |  |

Then click on '**change organisation** 'button and follow the prompts to select a new organisation. Confirm the change by pressing the '**Commit'** button:

| Details  | Organisation       | Other Info. Enrol Polic       | :y Login Logs                                                                                                    |
|----------|--------------------|-------------------------------|----------------------------------------------------------------------------------------------------|
| E Learne | er Organisation De | etails for Test Learner 🗸 Fro | om Austin Hospital [AUST-HOSP] 🗸                                                                                                    |
|          |                    |                               |                                                                                                    |
| Details  |                    |                               |                                                                                                    |
|          |                    | Learner ID                    | test.learner                                                                                                    |
|          |                    | Last Name                     | Learner                                                                                                    |
|          |                    | First Name                    | Test                                                                                                    |
|          |                    | Suspend Date                  |                                                                                                    |
| Organisa | ition              |                               |                                                                                                    |
|          |                    | Organisation Code             | AUST-HOSP                                                                                                    |
|          |                    | Organisation Name             | Austin Hospital                                                                                                    |
|          |                    | Parent Organisation           | -                                                                                                    |
|          |                    | Organisation Admin            | Stewardson, Andrew [andrew_stewardson] Direct Organisation Admin<br>learner, test [n6admin] Direct Organisation Admin<br>Test, Kate [kate_test] Direct Organisation Admin<br>Ryan, Kate [kate_ryan2] Direct Organisation Admin<br>Havers, Sally [sally_havers] Direct Organisation Admin<br>Hankinson, Sharon [sharon_hankinson] Organisation Admin Assistant |
|          |                    | Region Code                   | AUST-HEAL                                                                                                    |
|          |                    | Region Name                   | Austin Health                                                                                                    |
| Change   | Organisation       | )                             |                                                                                                    |

#### User Details for My Staff V

## How an Organisational Admin can use the system as a Learner

Most of this document is about the basics of using this LMS as an **Administrator**. However, you yourself may need to use the system as a **Learner**. This section describes how to become a learner and find and enrol in the course you want to complete.

Login to the system as you would as an Administrator.

#### **Course Enrolment**

1. From the homepage, select Find new Module

|                                                                                              |               |                                                |        |            |          |          |    |    | Н  | lelp Test OrgAdmin <del>-</del> |
|----------------------------------------------------------------------------------------------|---------------|------------------------------------------------|--------|------------|----------|----------|----|----|----|---------------------------------|
| Enter Search Text                                                                            | Search        |                                                |        |            |          |          |    |    |    |                                 |
| Enter Scarch lext                                                                            | ocarch        | Advanced • • • • • • • • • • • • • • • • • • • | •      |            | ľ        | May 2018 |    |    | •  |                                 |
| Task List - incl. Expired, sorted by Date $\uparrow$                                         |               | :                                              | Su     | Mo         | Tu       | We       | Th | Fr | Sa |                                 |
| You currently have                                                                           | no modules    | to complete                                    |        |            | 1        | 2        | 3  | 4  | 5  | Home                            |
| If you are required to complete another modu                                                 | le please loo | ok at the Shortcuts menu on the bottom         | 6      | 7          | 8        | 9        | 10 | 11 | 12 | (4)                             |
| right and eitner:<br>• Click on re-enrol in the same module as you have previously completed |               | 13                                             | 14     | 15         | 16       | 17       | 18 | 19 |    |                                 |
| Click on Find a new module to enrol in a                                                     | a different m | odule                                          | 20     | 21         | 22       | 23       | 24 | 25 | 26 | Organisation                    |
|                                                                                              |               |                                                | 27     | 28         | 29       | 30       | 31 |    |    |                                 |
|                                                                                              |               |                                                |        |            |          |          |    |    |    |                                 |
|                                                                                              |               |                                                | Chang  | e my Orga  | nisation |          |    |    | C  | Reports                         |
|                                                                                              |               |                                                | My Ce  | rtificates |          |          |    |    | >  |                                 |
|                                                                                              |               |                                                | Find a | new modu   | le       |          |    |    | >  |                                 |
|                                                                                              |               |                                                |        |            |          |          |    |    |    | Achievements                    |
|                                                                                              |               |                                                |        |            |          |          |    |    |    | (1)                             |
|                                                                                              |               |                                                |        |            |          |          |    |    |    | (È)                             |
|                                                                                              |               |                                                |        |            |          |          |    |    |    | Top Drawer                      |
|                                                                                              |               |                                                |        |            |          |          |    |    |    |                                 |
|                                                                                              |               |                                                |        |            |          |          |    |    |    | $( \downarrow \downarrow )$     |
|                                                                                              |               |                                                |        |            |          |          |    |    |    | History                         |
|                                                                                              |               |                                                |        |            |          |          |    |    |    | matory                          |

2. Select the type of module you wish to complete: 'Hand Hygiene Modules', 'Infection Control Modules', 'HH Auditor modules', or 'Other modules'.

| Catalogue        |                                 |                         |                      |
|------------------|---------------------------------|-------------------------|----------------------|
| Find New Module  |                                 |                         |                      |
| Search:          |                                 | Catalogue Types         | Go » Advanced Search |
| Hand Hygiene Mod | ules Ø Infection Control Module | es 🚯 HH Auditor Modules | Other Modules        |

3. Find the module that you need to complete and click on the name heading.

4. Select **Enrol** from the booking details section.

|                                                                                                    |                                                                                                    | Help Organisation Admin                                                                                                    |
|----------------------------------------------------------------------------------------------------|----------------------------------------------------------------------------------------------------|----------------------------------------------------------------------------------------------------|
| Catalogue                                                                                                    |                                                                                                    |                                                                                                    |
| Search:                                                                                                    | All Catalogue Types                                                                                          | Home Co> Advanced Search                                                                                                    |
| Hand Hygiene Modules                                                                                                    |                                                                                                    | Back to Catalogue »                                                                                                    |
| Sort By 💌                                                                                                    |                                                                                                    | 7 Record(s) Returned                                                                                                    |
| Hand Hygiene Medical Online Learnin<br>The HHA Hand Hygiene Medical Education Package has<br>single most important strategy in preventing Healthcare<br>healthcare workers. Target audience: All medical practiti | g Module<br>: been developed to increase knowledge reg<br>Associated Infections (HAIs) Hand Hygiene<br>oners | regarding hand hygiene practices as: Effective hand hygiene is the<br>the Australia aim to make hand hygiene "core business" for all<br>History |
| Credits                                                                                                    | Course Contact                                                                                               | Vendor                                                                                                    |
| No information entered                                                                                                    |                                                                                                    | No information entered                                                                                                    |
| Booking Details »                                                                                                    |                                                                                                    | >                                                                                                    |
| Hand Hygiene Medical Medule (from: Australia)<br>Dates: 05-MAY-2015 09:00 M to<br>05-mAY-2015 09:00 M to                                                                                                    |                                                                                                    | Capacity: 6/Unlimited Enrolments<br>Session Contact: Hand Hygiene                                                                               |

5. Return to **Home** and click on the module from your Task List.

|                                             |                       |                  |         |        |         |              |        | He   | elp Or | rganisation Aministr |
|---------------------------------------------|-----------------------|------------------|---------|--------|---------|--------------|--------|------|--------|----------------------|
| Enter Search Text                           | Search Advanced -     | Browse Catalogue | 4       |        | М       | arch 2016    |        |      | •      |                      |
| Task tou                                    |                       | Sort By          | Su      | Mo     | Tu      | We           | Th     | Fr   | Sa     |                      |
| Hand Hygiene Medical Online L               | earning Module        |                  |         |        | 1       | 2            | 3      | 4    | 5      | Home                 |
| Status: Not Started Start Date: 05-MAY-2015 | Due Date: 05-MAY-2016 |                  | 6       | 7      | 8       | 9            | 10     | 11   | 12     |                      |
| Start Date: 05-WAT-2015                     | Due Date: 03-WAT-2010 |                  | 13      | 14     | 15      | 16           | 17     | 18   | 19     |                      |
|                                             |                       |                  | 20      | 21     | 22      | 23           | 24     | 25   | 26     | Organisation         |
|                                             |                       |                  | 27      | 28     | 29      | 30           | 31     |      |        | (IIII)               |
|                                             |                       |                  | Notific | ations |         |              |        | Acti | ons 🕶  | Reports              |
|                                             |                       |                  |         |        | No curr | ent Notifica | itions |      |        | $(\mathbf{Q})$       |

#### 6. Press the **Start Module Now** button

| Progre | ess Reso       | urces                |                                                 |                    |                    |
|--------|----------------|----------------------|-------------------------------------------------|--------------------|--------------------|
| 🔳 Mil  | estones        |                      |                                                 |                    |                    |
| Cour   | se:            | [MEDICAL_STAFF_H     | IA] Hand Hygiene Medical Online Learning Module |                    |                    |
| Sess   | ion:           | [MEDICAL_STAFF_H     | IA:011] Hand Hygiene Medical Module (AUST)      |                    |                    |
| Cont   | act:           |                      |                                                 |                    |                    |
| Statu  | IS:            | In Progress          |                                                 |                    |                    |
| Refr   | esh Results    | Cancel Enrolment     |                                                 |                    |                    |
| Miles  | stones         |                      |                                                 | Status/<br>Results | Action             |
| 1 Ha   | nd Hygiene Me  | dical Module         |                                                 | In Progress 😡      | C Start Module Now |
| 1.1    | MED - When to  | Perform Hand Hygiene |                                                 | In Progress 😧      |                    |
| 1.2    | MED - How to p | erform hand hygiene  |                                                 |                    |                    |
| 1.3    | MED - Hand hy  | giene special issues |                                                 | -                  |                    |
| 1.4    | MED - Skin Ca  | re                   |                                                 | -                  |                    |
| 1.5    | MED - Hand hy  | giene in practice    |                                                 | -                  |                    |
| 1.6    | Quiz           |                      |                                                 | -                  |                    |
|        |                |                      |                                                 |                    |                    |

# How to Invite your Staff/Students to use the NHHI LMS

While self-registration should be straightforward for learners at your organisation, you may want to provide them with some instructions to guide them through the process. You can adapt the instructions below for this purpose. We would suggest that you 'cut and paste' them into a new document, then adapt them to suit your organisation by selecting the appropriate options.

1. Please provide the following URL to your staff/students to access the new LMS:

## https://nhhi.southrock.com

2. From the login screen please direct them to press the **Register Now** button if they are new to the system.

| Login                                                                                                    |                                                                                                    |
|----------------------------------------------------------------------------------------------------|----------------------------------------------------------------------------------------------------|
| First visit to     Training?       Please register if this is your first visit since March 2016.                                                                                                    | REGISTER NOW                                                                                                |
| Already Registered?<br>Please enter your Login ID (or Email) and Password to login.                                                                                                    | Login ID or Email 9                                                                                         |
| Need Help?<br>If you have forgotten your Login ID or password, please click to<br>details to be sent to you.<br>FORGOTTEN LOGIN ID OR PASSWORD<br>If you need further assistance, please click the appropriate but<br>HAVING TROUBLE LOGGING IN? | the button below for an email with the required the button below.                                           |
| The learning modules are best opened in the most up-to-date<br>• Chrome<br>• Microsoft Edge<br>• Safari<br>• Firefox<br>Please note: If you are experiencing problems using the learning mabove internet browsers instead.                       | e version of the following Internet Browsers:<br>nodules in <b>Internet Explorer</b> , try using one of the |

### **Self-Registration**

#### Associated with a healthcare organisation - Australia

#### Step 1

Choose Country - Australia

Choose Affiliation – Associated with a healthcare organisation

| Self Registration                              |                                                               |   |
|------------------------------------------------|---------------------------------------------------------------|---|
| Step 1                                         |                                                               |   |
| Please answer the following questions, then cl | ick Continue:                                                 |   |
| What country are you in?                       | Australia                                                     | • |
| Are you:                                       |                                                               | • |
| Continue »                                     | Associated with a healthcare organisation<br>Student<br>Other |   |

#### **Choose Sector**

| Self Registration                              |                                           |   |
|------------------------------------------------|-------------------------------------------|---|
|                                                |                                           |   |
| Step 1                                         |                                           |   |
| Place answer the following quantions, then di  | ak Cantinua:                              |   |
| riease answer the following questions, then ch | ck continue.                              |   |
| What country are you in?                       | Australia                                 | - |
| tinat ocana j aro joa mi                       | / dottalia                                |   |
| Are you:                                       | Associated with a healthcare organisation | - |
| 740 your                                       | Associated with a neutricare organisation |   |
| Which costor are you in?                       |                                           |   |
| which sector are you in r                      |                                           |   |
|                                                | Public                                    |   |
|                                                | Private                                   |   |
| Continue »                                     |                                           |   |
|                                                |                                           |   |

#### Step 2

Public sector – select the state that you work in, press continue, start typing your organisation name Private sector – start typing your organisation name

#### Self Registration

Personal details

- Fill in all of the required details
- \* denotes mandatory fields

Learning Package Selection

- Which hand hygiene module do you want to complete
- Infection Control Orientation check box
  - o Additional learning module which is an introduction to Infection Control
  - Version to complete dependent on Level of Patient Contact (available once checkbox ticked)

Create a password Accept the Terms and Conditions Press the Sign up Now button

#### Student - Australia

#### Step 1

Choose Country - Australia Choose Affilitation – Student Choose who should see your records

| Step 1                                          |                                                          |   |
|-------------------------------------------------|----------------------------------------------------------|---|
| Please answer the following questions, then cli | ck Continue:                                             |   |
| What country are you in?                        | Australia                                                | • |
| Are you:                                        | Student                                                  | • |
| Who should see your records?                    |                                                          | • |
| Which sector are you in?                        | Healthcare organisation<br>Education Facility<br>Neither |   |

- If Healthcare organisation is chosen follow instructions for associated with a health organisation Australia above from Step 2
- If Education Facility is chosen, press continue

#### Step 2

Start typing your education facility name Press continue

#### **Self Registration**

As above

# **Frequently Asked Questions**

## Administrators

#### Q: Why was a new learning management system (LMS) released in 2016?

A: The new LMS provides:

- Improved reporting capabilities;
- An improved learner experience, with learners being able to save and return to e-modules and access historical records and certificates;
- A modern interface with added functionality including email reminders.

# Q: Can the NHHI LMS link with my organisation's HR system, active directory or existing learning management system?

A: Data can be extracted from the NHHI system automatically via an API. Please review the document on how to do this on the Commission's website, and please contact the Commission if you need further assistance – <u>handhygiene@safetyandquality.gov.au</u>

#### Q: How do I add an organisation to the listing in the Self Registration?

A: Please contact the Commission on <u>handhygiene@safetyandquality.gov.au</u> and provide the following details:

- Name and address of the organisation
- Name and email of the person needing access to the reports (can have multiple, but all must be registered learners of the system already)

#### Q: Can I add departments to my organisation to allow reporting of learners by department?

A: At this stage you are unable to add departments, however if you need this option please contact the NHHI on <a href="https://www.handhygiene@safetyandquality.gov.au">https://www.handhygiene@safetyandquality.gov.au</a>

#### Q: How do I provide access for others to view reports?

A: Please contact the Commission on <u>handhygiene@safetyandquality.gov.au</u> and provide the following details:

- Name of the organisation
- Name and email of the person needing access to the reports (can have multiple)

#### Q: Will there be updates to the content of the existing online learning packages (OLP)?

A: A complete review of the content of all the available OLPs was undertaken in 2017. The Commission will review content in the future and provide updates as necessary.

#### Q: Will any new courses be added to the LMS in the future?

A: If you have other types of courses you would like to propose please contact the Commission on handhygiene@safetyandquality.gov.au

#### **Q: What is the Infection Control Orientation module?**

A: The Commission is currently redeveloping these modules. We apologise for any inconvenience caused during the redevelopment process.

## **Learning Modules**

#### Q: Which learning module should I complete?

A: The learning modules are labelled according to health profession categories. The following are recommended:

- Nursing module nurses to complete
- Medical module doctors to complete
- Allied Health module allied health professional to complete (e.g. OT, Physio etc),
- Dental module dental health staff and students
- Non-clinical module healthcare support staff to complete (e.g. staff who work in the same areas as patients; orderlies, volunteers, ward clerks, cleaning and food services)
- Royal Australasian College of Surgeons module surgical trainees and surgeons to complete
- Renal/dialysis module any staff within a dialysis setting
- Standard theory module anyone who doesn't fit the above categories e.g. dental staff, ambulance staff, health staff with no contact with patients
- Student module all students to complete
- Annual auditor validation module only trained hand hygiene auditors who have attended additional auditor training are to complete this annually
- Auditor Pre-workshop module for people registered to attend a face to face hand hygiene auditor workshop

#### Q: How do I enrol in a learning module?

A: To enrol in a module that you have previously completed: choose the 'Re-enrol in ...' option in the Shortcuts menu located on the bottom right of your screen once you have logged in. To enrol in a module that you have not previously completed: choose the 'Find a New Module' option in the Shortcuts menu located on the bottom right of your screen once you have logged in.

#### Q: I have enrolled in the wrong learning module. How do I change this?

A: Click on the incorrect module on your task list, then press the 'cancel enrolment' button. This will remove the module from your task list. Then you need to follow the steps to 'enrol in a learning module' as above.

#### Q: I have pressed the 'Start module' button, but the module is not opening. What do I do?

A: Pressing the 'Start module' button triggers a new window to open containing the learning module content. If your internet browser is set to 'block pop-ups', then this could be the reason why you are unable to open the module. Check and reset your internet browser security options to allow pop-ups from the NHHI learning site, and the module should open.

#### Q: When will the revised Infection Control modules be available?

A: The Infection Control modules are currently being redeveloped. The revised modules will be available as soon as possible in 2020. We apologise for any inconvenience.

# Q: I answered a question incorrectly in the final quiz in my module, now I am unable to return to the final quiz to repeat it. How can I finish the module?

A: Complete the following steps to return to the final quiz:

- Return to your Home page
- Click on the module on your Task List
- Click on the "Start Module Now" button
- Answer "cancel" when asked "Do you wish to return to your bookmarked page?"
- Click on the left hand menu item for the final quiz section

# Certification

#### Q: How can I get a copy of my certificate?

A: Please log in to the system as a Learner. In the Shortcuts menu located on the lower right of your screen, please choose the 'My certificate' link. A certificate can be downloaded as a PDF anytime. If no certificate is available, please select 'Home' from the menu on the right of the screen and check if there is a module on your Task List. If yes, then you have not completed the learning module yet. Once completed, your certificate will be emailed to you to the email in your profile, it will also be available in your Achievements folder.

#### Q: When does my certificate expire?

A: The NHHI recommend annual completion of general learning modules, and have annual reminders built into the learning system to ensure you stay current. However, please note that your local requirements for your organisation may differ. Please refer to your directives for your organisation from your jurisdiction or governing body. Auditor certificates are only valid for one year.

#### Q: How many CPD points do I get for completing a module?

A: The NHHI learning modules do not have an allocated number of CPD points. Self-directed learning earns 1 CPD point per hour of study, therefore each learner should keep a record of the length of time taken to complete the module for their own records.

#### Q: Why does my certificate have the wrong name on it?

A: The certificate name is generated from what is entered into the profile on registration, or the subsequently updated user profile.

If your certificate has someone else's name then you have logged into that person's profile instead of creating your own profile. Please log out and create your own profile from the login page for the LMS.

If your certificate has incorrectly spelt your name this is because you entered your name incorrectly on registration. Please email the NHHI with the name you registered with, and the correct spelling and this can be rectified and your certificate reissued. You can correct your name yourself in your profile, however any already completed certificates will not change the name automatically. All future certificates will appear with the correct name in future.

# Q: My report is not showing completion details for some of my learners, but they have a certificate. Why is this?

A: Check in the search fields of your report request that you have:

- Unchecked the "show latest enrolment" box
- If searching by a date range have used the "completion date" and not the "date created"
- Ask your learner to login and check what organisation they are attached to for reporting by using the "change my organisation" link in the shortcut menu. If not linked to your organisation, once this is fixed they will appear in your reports.

# **User Profiles**

#### Q: How do I update my details in my profile?

A: Your first need to be able to login to the learning system, then:

- click on your name in the top right-hand corner
- click on personal profile
- click the modify button
- update the necessary details and then press save

#### Q: How do I change the organisation I am attached to for reporting of my module completions?

A: You first need to be able to login to the learning system, then: click on the 'Change my Organisation' tab in the Shortcuts menu A pop-up box will tell you which organisation you are currently attached to. If this is incorrect, follow the steps to locate and select the correct organisation

PLEASE NOTE: If you have a certificate of completion from the NHHI system, yet this is not being recorded on your local organisation's training register, please contact your local organisation. For example, NHHI do not directly update your "My Learning" profile.

The NHHI provide the means for organisations to run completion reports from our system, however not every organisation uses this.

#### Q: I would like to arrange for reporting access for my organisation. What do I do?

A: The NHHI learning modules are freely accessible to all users, without the need to be registered. By being registered and your organisation name appearing in the drop down box to choose from on registration, you are gaining the ability to run reports in the system of staff/student completions of the modules. If you wish to be able to run completion reports, please provide the below via email to handhygiene@safetyandquality.gov.au and we can set up your organisation:

- Name of organisation:

Address:

Name and email of person requiring reporting access: (can have more than 1) Please ensure that the person requiring reporting access has already registered in the system as a learner.

- **Please note**: Each staff member is still going to need to go through the individual registration process to create their own profile the very first time they attempt to use the system.

# Other

For all other enquiries please send an email to our support desk: handhygiene@safetyandquality.gov.au

Please include the following information in your message:

- Your name
- Contact number/email
- A detailed description of your question
- Relevant login details, organisation name, or employee/student number to assist locating you in our system.

Without this information we may not be able to help you.

# Having trouble logging on?

There are several reasons you may be having trouble logging in the NHHI Learning system.

The NHHI Learning System is used by health care workers all across Australia and has been set up so that learners are able to complete modules and keep a record of their achievements on an ongoing basis. The system also takes into account that some learners may not have an email address or may not have an organisation in which they currently are employed.

If you are having trouble logging in there are several ways you may be able to resolve this for yourself. Please read through each of the sections below to identify what may be causing you difficulties:

#### Q. Are you definitely registered in the most recent NHHI system?

A: In March 2016 a new learning management system was introduced. If you completed a package before this time then you will need to register again.

If you are NOT registered, please close this page and press the 'REGISTER NOW' button on the login page.

PLEASE remember to provide as much information as possible on registration (including your place of employment/study and your employee/ student number) and please keep a record of the email address you used to register with as this is the only way we are able to contact you through the system.

# Q. Are you *definitely NOT* registered (i.e. trying to "register now") but the NHHI system keeps saying you are already registered?

A: As explained above the NHHI System is used by many health care workers all across Australia. If you are definitely not registered but the system keeps saying that you are, then it is likely that someone else in Australia who has the same name as you has already registered. If this is the case, please contact us at <u>handhygiene@safetyandquality.gov.au</u> stating this and we will assist you with set up.

If you are entering your name, your email and your employee/student number (not using the option to bypass this), then you will be able to register regardless of whether there is someone else with your name in the system.

#### Q: I do not have a surname, how do I register to use the NHHI learning system?

A: The NHHI system requires both the first name and surname fields to be filled in on registration. If you do not have a surname please enter a middle name, a full stop OR an x in the surname field. Please note: the text in the surname field will be visible on your certificate.

#### Q. I cannot complete registration as I get an error message stating that my email doesn't match?

A: Please ensure you are not cutting and pasting your email into the two boxes, but you type them both. Please also ensure you have not entered a space before or after your email address in either box. Once you have checked this, please email for assistance if you continue to receive the error.

#### Q. Are you *definitely* registered with the NHHI system but cannot remember your Login ID AND/ OR password?

#### Q: What is my Login ID?

A: If you supplied an email address on your initial registration, then your Login ID is the **EMAIL ADDRESS** that you registered with,

OR If you didn't supply an email on registration your Login ID is likely to follow the following conventions: **firstname.lastname** eg. john.smith OR **firstname\_lastname** eg. john\_smith

Your Login ID is **not** your hospital login/employee number or anything you use in a local computer system.

Login details would have been emailed to you upon registration (<u>if you supplied a valid email address</u>). The email will be from <u>notifications@southrock.com</u>. Please check your junk/spam folder for your login details as NHHI emails are sometimes redirected there. If you can't find your login details, use the 'FORGOTTEN LOGIN ID OR PASSWORD' button on the login page.

#### Q: What is my password?

You were asked to nominate your password when you registered with the system. If you've forgotten your password, please close this information page and press the 'FORGOTTEN LOGIN ID OR PASSWORD' button on the login page.

# Q: I cannot change my password as I am unable to click on the link in the email received. What do I do next?

A: Please copy and paste the link received into the address bar of your internet browser. Once you have pasted the link, please press return/enter to go to the password reset page. Enter your new password two times, then go to the login page and login.

#### Q. Did you use the forgotten password function, but didn't receive an email?

<u>PLEASE NOTE: This is the most common issue people have with trying to log in. If you don't receive</u> an email from the system, please check your junk/spam folder. If it is not there it is likely you did not provide an email address when you registered OR the email address you provided is now out of date OR incorrect.

The forgotten password email should arrive in your inbox within ½ hour after using the forgotten password function. If you do not receive it after this time please do the following:

- A. Check your junk and spam folders for the forgotten password email if found, mark the email as "NOT JUNK", then follow the prompts to login or change your password.
- B. Try using the forgotten password again, but this time with an alternate email that you may have registered with. For example, you may have entered your work email for the 'forgotten password' however when you registered you may have used a personal email address
- C. If you have tried all of the above steps that are relevant to you, it is likely that you may have missed entering an email into your profile, or you entered your email address incorrectly. In this case you need to contact <u>handhygiene@safetyandquality.gov.au</u> Please include the following information in your message:
  - Your name
  - Contact number/email
  - A detailed description of your question
  - Relevant login details, organisation name, or employee/student number to assist locating you in our system.

#### Q: I cannot login to my profile as I no longer have the email I registered with. How do I fix this?

A: Please contact handhygiene@safetyandquality.gov.au

Please include the following information in your message:

- Your name
- Contact number/email (current)
- Your employee/student number (if you have one)
- Details of what your previous email was.

Then NHHI can manually update your profile with the new details and send your login details to you.